# Aplicación Nucleus® Smart

para Android™ P1285539 Versión 1.0 Guía de usuario

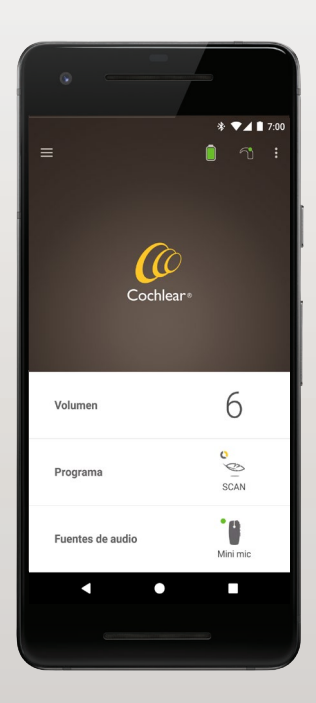

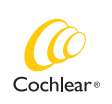

Hear now. And always

# Inicio

La aplicación Nucleus Smart está diseñada para permitirle hacer ajustes a su procesador de sonido (como cambiar el volumen o los programas, y seleccionar fuentes de audio) y para monitorizar los niveles de la pila y recibir alarmas sobre la desconexión de la bobina y problemas con el procesador de sonido.

| Paso |                                                                                                    | Página |
|------|----------------------------------------------------------------------------------------------------|--------|
| 1    | Descargar la aplicación Nucleus® Smart<br>App Versión 1.0 de Google Play <sup>™</sup> para su<br>smartphone Android* | -      |
| 2    | Ejecutar la aplicación Nucleus Smart                                                                                 | 3      |
| 3    | Iniciar sesión con su cuenta de Cochlear                                                                             | -      |
| 4    | Enlazar sus procesadores de sonido con<br>la aplicación                                                              | -      |
|      | Consulte la Guía de enlace del<br>procesador de sonido Nucleus 7 para<br>Android                                     |        |
| 5    | Ya está listo para utilizar la aplicación                                                                            | 4      |

\* La Aplicación Nucleus Smart de Cochlear está disponible en la App Store y en Google Play. Para ver la información de compatibilidad, visite www.cochlear.com/compatibility.

# Índice

#### Principios básicos del enlace

| Enlazar sus prod | cesadores2    | ) |
|------------------|---------------|---|
| Desenlazar sus   | procesadores2 | ) |

#### Uso

| Ejecutar la aplicación Nucleus Smart | 3  |
|--------------------------------------|----|
| Pantalla de inicio                   | 4  |
| Controlar uno o dos procesadores     | 5  |
| Ajustar el volumen                   | 7  |
| Cambiar de programa                  | 8  |
| Transmitir audio                     | 9  |
| Ajustar la transmisión de audio      | 10 |
| Ajustar la sensibilidad              | 11 |
| Ajustar graves y agudos              | 12 |
| Ajustar el límite de volumen general | 13 |
| Usar ForwardFocus                    | 14 |
| Comprobar el estado                  | 16 |
| Menú de ajustes                      | 18 |
| Resolución de problemas              | 20 |
|                                      |    |

Para obtener más información, consulte la *Guía de enlace del procesador de sonido Nucleus 7.* 

Visite nuestro sitio web para descubrir consejos, tutoriales en vídeo y mucho más: **www.cochlear.com/** 

## Enlazar sus procesadores

Es necesario que enlace sus procesadores de sonido con la aplicación antes de utilizar las funciones de comunicación y de control de la aplicación.

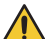

#### ADVERTENCIA

Tenga en cuenta la seguridad al conectar su procesador de sonido a dispositivos como smartphones. Conéctelo únicamente a dispositivos protegidos, por ejemplo, mediante contraseña o código PIN. No lo conecte a dispositivos cuyo sistema operativo haya sido alterado.

Consulte la *Guía de enlace del procesador de sonido Nucleus 7 para Android* si desea obtener instrucciones paso a paso.

### Desenlazar sus procesadores

Si cambia de procesador de sonido, por ejemplo, si recibe un nuevo procesador de sonido por parte del centro de reparación, deberá:

- En primer lugar, **Desenlazar** el antiguo procesador de sonido.
- A continuación, Enlazar el nuevo procesador de sonido.

Consulte la *Guía de enlace del procesador de sonido Nucleus 7 para Android* si desea obtener instrucciones paso a paso.

# Ejecutar la aplicación Nucleus Smart

 Toque el icono de la aplicación Nucleus Smart para abrirla.

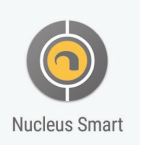

- Inicie sesión en la aplicación. La primera vez que abra la aplicación, tendrá que iniciar sesión usando su cuenta de Cochlear.
- Enlace sus procesadores de sonido con la aplicación.
   Consulte la *Guía de enlace del procesador de sonido Nucleus 7 para Android* si desea obtener instrucciones paso a paso.
- 4. Siga las instrucciones que aparecen en la pantalla para terminar de configurar la aplicación.

# Pantalla de inicio

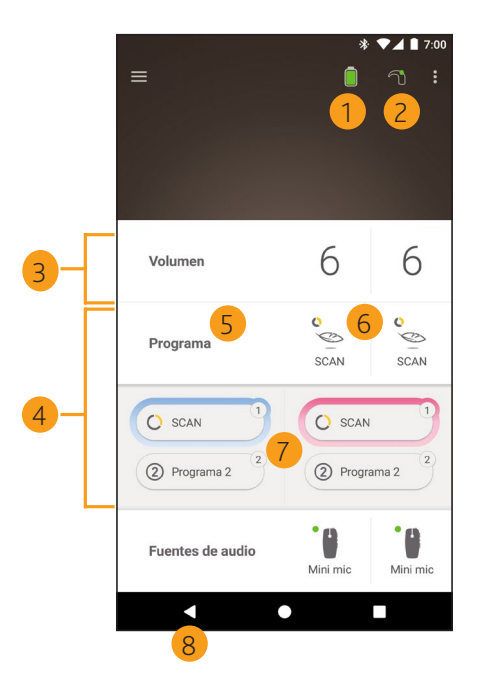

- 1 Nivel de la pila del procesador de sonido
- 2 Estado del procesador de sonido
- 3 Panel de control (cerrado)
- 4 Panel de control (abierto)
- 5 Nombre del ajuste
- 6 Valor actual del ajuste
- 7 Controles de ajuste
- 8 Botón Atrás
- 4 GUÍA DE USUARIO DE LA APLICACIÓN NUCLEUS® SMART

## Controlar uno o dos procesadores

Si solo tiene **un procesador de sonido enlazado**, verá una barra verde y un panel de control.

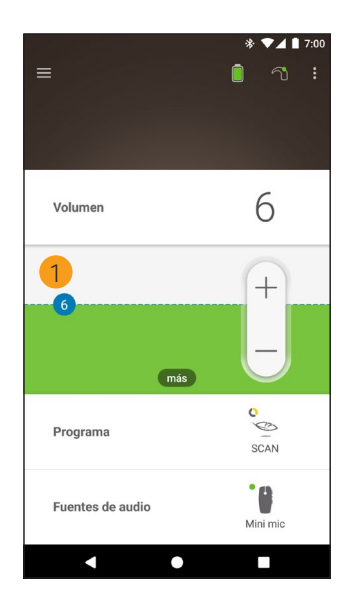

 Valor predeterminado (establecido por un especialista clínico). Esto puede cambiar en función del programa y de los procesadores de sonido que se utilicen. Si tiene **dos procesadores de sonido enlazados**, puede controlarlos simultáneamente (mediante un botón de control) o por separado (mediante dos botones, como se muestra en la siguiente imagen):

- Los controles del lado izquierdo se muestran en azul.
- Los controles del lado derecho se muestran en rojo.

Puede cambiar esto a través del *Menú de ajustes* (consulte la página 18).

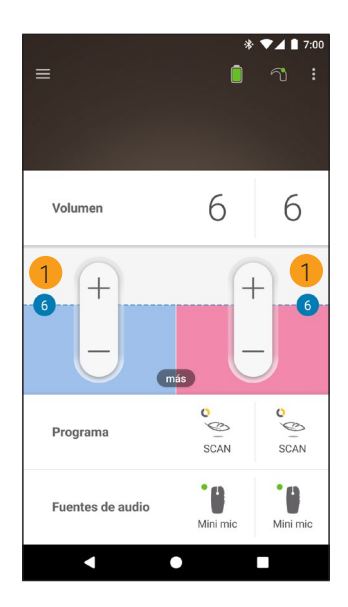

 Valor predeterminado (establecido por un especialista clínico). Esto puede cambiar en función del programa y de los procesadores de sonido que se utilicen.

# Ajustar el volumen

- 1. Toque Volumen para abrir el panel de control.
- 2. Toque + / para ajustar el volumen.

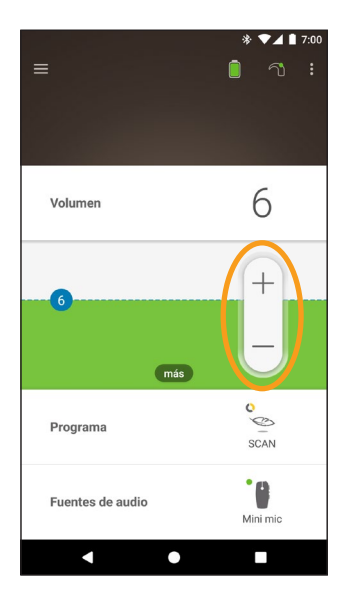

# Cambiar de programa

- 1. Toque Programa para abrir el panel de control.
- 2. Toque el icono del programa que desea utilizar.

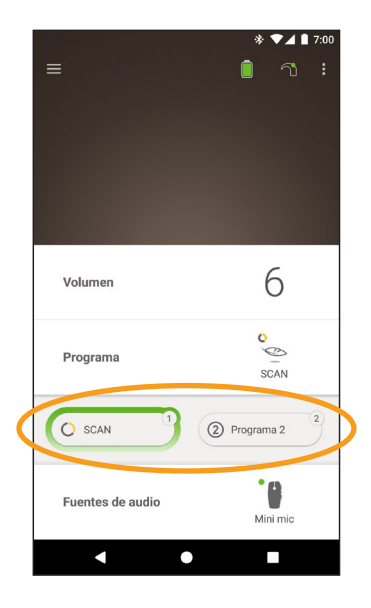

# Transmitir audio

- 1. Toque Fuentes de audio para abrir el panel de control.
- 2. Toque el icono de la fuente de audio que desea utilizar.

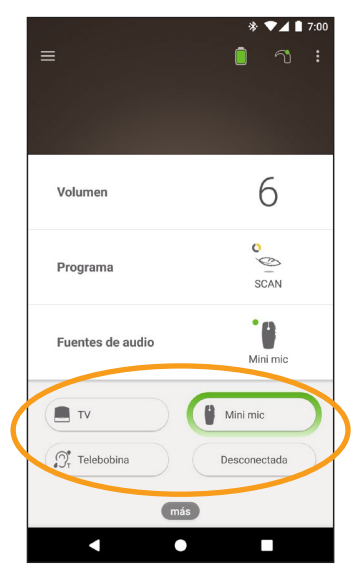

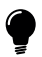

#### CONSEJO

Toque **Desconectado** para detener la transmisión de audio y volver al programa anterior.

# Ajustar la transmisión de audio

Puede modificar el volumen de la transmisión de audio y del sonido de los micrófonos de su procesador por separado.

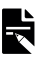

#### NOTA

Los aiustes de la fuente de audio vuelven al ajuste predeterminado cuando apaga su procesador de sonido.

- Inicie la transmisión desde una fuente de audio 1
- 2. Toque más para abrir el 3. Toque + / para cambiar panel de control Ajustes de la fuente de audio.
- los ajustes.

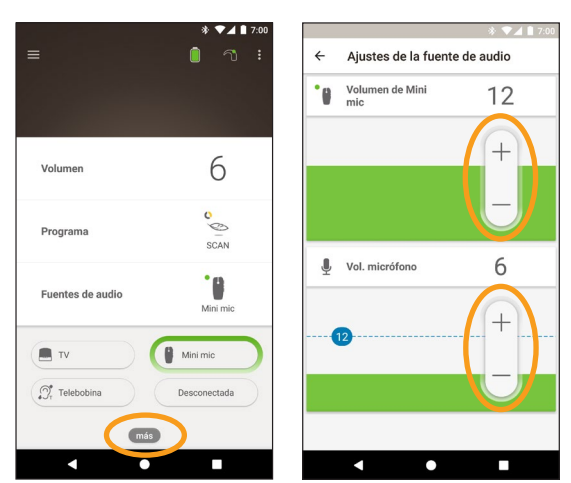

4. Toque el botón Atrás para cerrar el panel de control Ajustes de la fuente de audio.

# Ajustar la sensibilidad

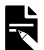

#### NOTA

- La sensibilidad solo está disponible si su especialista clínico la ha habilitado.
- La sensibilidad vuelve al ajuste predeterminado cuando apaga su procesador de sonido.
- 1. Toque Volumen para abrir el panel de control.
- Toque más para abrir el panel de control mySmartSound.
- 3. Toque + / para cambiar la sensibilidad.

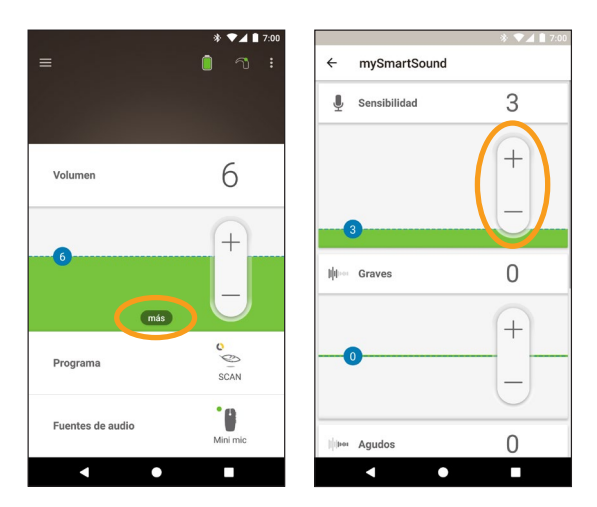

4. Toque el botón Atrás para cerrar el panel de control mySmartSound.

# Ajustar graves y agudos

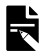

#### ΝΟΤΑ

El ajuste de graves y agudos solo está disponible si su especialista clínico lo ha habilitado.

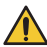

#### **ADVERTENCIA**

Regule este ajuste únicamente cuando pueda oír sonidos o habla. Aumentar los graves o los agudos puede provocar sonidos muy fuertes o grandes molestias. Si esto sucede, retire el procesador o la bobina inmediatamente y disminuya los graves o los agudos antes de volver a colocarlos.

- Toque Volumen para abrir el panel de control. 1
- 2. Toque más para abrir el 3. Toque + / para ajustar panel de control mySmartSound.
- los graves o los agudos.

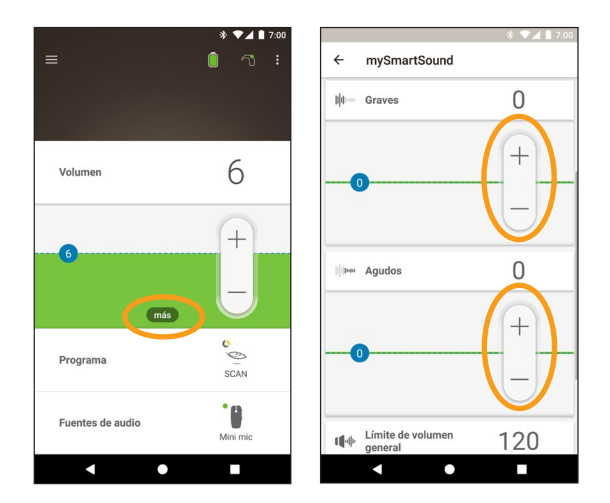

Toque el botón Atrás para cerrar el panel de control 4. mySmartSound.

# Ajustar el límite de volumen general

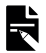

#### NOTA

El límite de volumen general solo está disponible si su especialista clínico lo ha habilitado.

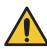

#### ADVERTENCIA

Regule este ajuste únicamente cuando pueda oír sonidos o habla. Aumentar el límite de volumen general puede provocar sonidos muy fuertes o grandes molestias. Si esto sucede, retire el procesador o la bobina inmediatamente y disminuya el límite de volumen general antes de volver a colocarlos.

- 1. Toque Volumen para abrir el panel de control.
- 2. Toque **más** para abrir el panel de control **mySmartSound**.
- 3. Toque + / para ajustar el volumen general.

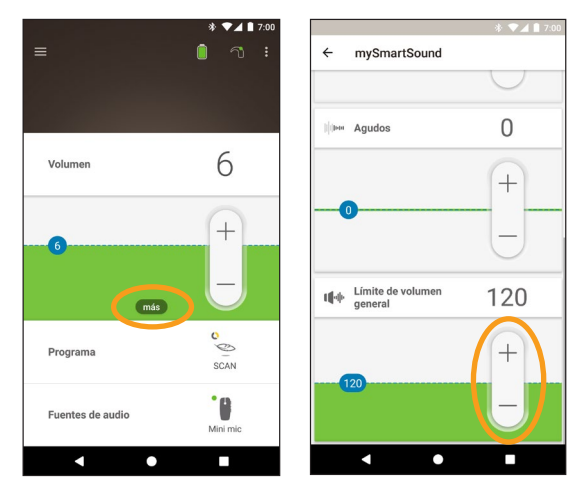

4. Toque el botón Atrás para cerrar el panel de control mySmartSound.

# Usar ForwardFocus

ForwardFocus es una función adicional que reduce el ruido que procede de detrás de usted. Esto le permite concentrarse en las conversaciones que mantenga cara a cara en situaciones ruidosas como en un bar o una clase ruidosa.

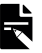

#### ΝΟΤΑ

ForwardFocus está aprobada para usuarios de 12 años o más y solo está disponible si su especialista clínico la ha habilitado. Cuando esté habilitada, controlará la función y podrá encenderla y apagarla según la necesite.

Utilice ForwardFocus únicamente en situaciones ruidosas Cuando utilice ForwardFocus, asegúrese de que los ruidos que le distraen están detrás de usted.

No olvide apagarla cuando cambie a un entorno auditivo diferente, por ejemplo, cuando pase de un bar ruidoso a una habitación silenciosa. Si experimenta dificultades para comprender el habla en un entorno silencioso, apague ForwardFocus o pida ayuda a un cuidador.

#### NOTAS PARA LOS CUIDADORES

Si está a cargo de un niño, debe hablar con su especialista clínico sobre la idoneidad de esta función. FowardFocus solo debe estar habilitada para usuarios de 12 años o más que puedan proporcionar información fiable sobre la calidad del sonido y comprender cómo usar la función cuando cambien a entornos diferentes o variables. Es posible tener una comprensión del habla disminuida cuando se use ForwardFocus en un entorno silencioso

Es importante que el niño comprenda que no debe usar ForwardFocus en entornos silenciosos y que debe apagar la función o avisar a un cuidador cuando ForwardFocus ya no sea necesaria y tenga que usar los programas normales.

- 1. Toque Programa para abrir el panel de control.
- 2. Encienda ForwardFocus.

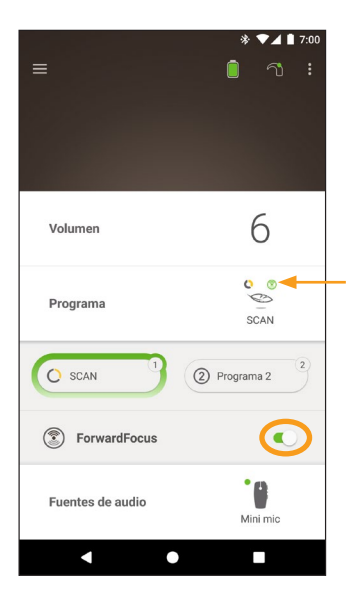

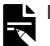

#### NOTAS

- Si apaga el procesador de sonido ForwardFocus tendrá que volver a encenderlo cuando lo necesite.
  - Si utiliza un accesorio, telebobina o transmisión de audio, FowardFocus se desactivará temporalmente. ForwardFocus se reanudará automáticamente cuando deje de usar un accesorio, telebobina o transmisión de audio.

# Comprobar el estado

Toque los iconos para abrir la pantalla Estado.

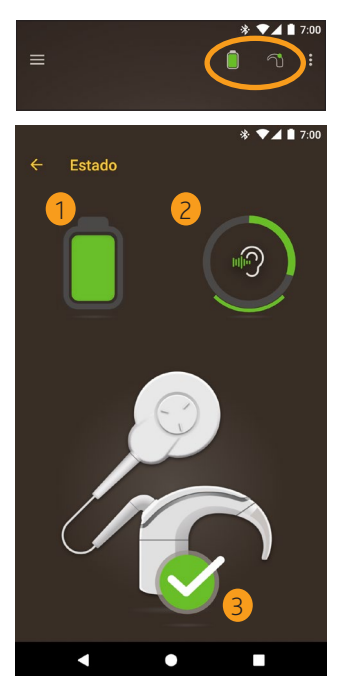

- 1 Nivel de la pila del procesador de sonido.
- 2 Nivel de sonido transmitido al procesador de sonido. En el icono se muestra la fuente (micrófonos, telebobina, accesorio inalámbrico). La barra en color indica el nivel.
- Indicador de estado del procesador de sonido:
  Una marca de verificación verde indica que no hay fallos

Si existe algún fallo con su procesador de sonido, se mostrará una pantalla como la siguiente:

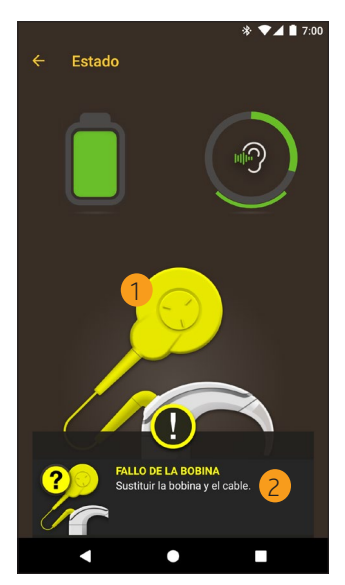

- 1 La parte del procesador de sonido se mostrará en color amarillo.
- 2 Descripción del fallo y sugerencia para solucionarlo.

# Menú de ajustes

Toque el icono **menú** en la parte superior izquierda de la pantalla para abrir el menú **Ajustes**.

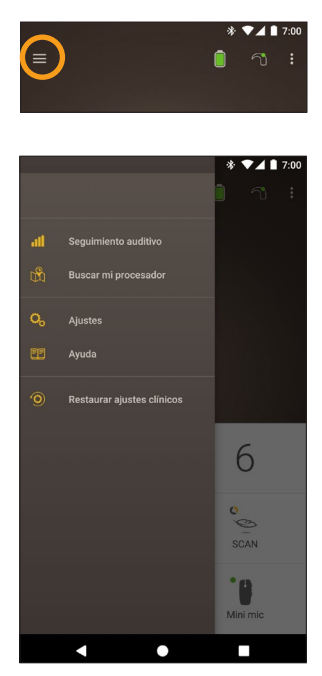

Toque **Restaurar ajustes clínicos** para restablecer los ajustes del procesador a los configurados por su especialista clínico.

Toque **Probar en modo Demo** para aprender a utilizar la aplicación sin modificar sus procesadores\*.

\*Esta función puede no estar disponible en su versión de la aplicación.

Toque Ajustes para abrir la pantalla Ajustes.

| * 💌 🛋 🗎 7:00                                            |  |  |  |  |  |
|---------------------------------------------------------|--|--|--|--|--|
| ← Ajustes                                               |  |  |  |  |  |
| Ajustes del procesador                                  |  |  |  |  |  |
| Streaming de audio                                      |  |  |  |  |  |
| Notificaciones                                          |  |  |  |  |  |
| Control bilateral                                       |  |  |  |  |  |
| Acerca de<br>Información del procesador y la aplicación |  |  |  |  |  |
| Detalles de la cuenta                                   |  |  |  |  |  |
| Cerrar sesión                                           |  |  |  |  |  |
|                                                         |  |  |  |  |  |
|                                                         |  |  |  |  |  |
|                                                         |  |  |  |  |  |
|                                                         |  |  |  |  |  |
| ▲ ● ■                                                   |  |  |  |  |  |

Toque Ajustes del procesador para:

- Bloquear el botón del procesador
- Encender/apagar pitidos
- Configurar las luces del procesador.

Toque **Streaming de audio** para verificar el estado del streaming.

Toque **Notificaciones** para activar y desactivar las notificaciones.

Toque **Control bilateral** para seleccionar si controla dos procesadores de sonido de forma simultánea o por separado\*.

\*Esta función puede no estar disponible en su versión de la aplicación.

GUÍA DE USUARIO DE LA APLICACIÓN NUCLEUS® SMART

# Resolución de problemas

| Problema                               |    | Resolución                                                                                   |  |
|----------------------------------------|----|----------------------------------------------------------------------------------------------|--|
| No puede conectarse<br>a la aplicación | 1. | Reinicie el procesador<br>de sonido.                                                         |  |
|                                        | 2. | Reinicie la aplicación.                                                                      |  |
|                                        | 3. | Reinicie el dispositivo<br>en el que se ejecuta la<br>aplicación.                            |  |
| No recibe notificaciones               | 1. | Compruebe que ha<br>activado las<br><b>Notificaciones</b> en la<br>pantalla <b>Ajustes</b> . |  |

# Hear now. And always

Cochlear Ltd (ABN 96 002 618 073) 1 University Avenue, Macquarie University, NSW 2109, Australia Tel: +61 2 9428 6555 Fax: +61 2 9428 6352 Cochlear Ltd (ABN 96 002 618 073) 14 Mars Road, Lane Cove, NSW 2066, Australia Tel: +61 2 9428 6555 Fax: +61 2 9428 6352 ECIREP Cochlear Deutschland GmbH & Co. KG Karl-Wiechert-Allee 76A, 30625 Hannover, Germany Tel: +49 511 542 770 Fax: +49 511 542 7770 Cochlear Americas 13059 F Peakview Avenue, Centennial, CO 80111, USA Tel: +1 303 790 9010 Fax: +1 303 792 9025 Cochlear Canada Inc 2500-120 Adelaide Street West, Toronto, ON M5H 1T1, Canada Tel: +1 416 972 5082 Fax: +1 416 972 5083 Cochlear AG EMEA Headquarters, Peter Merian-Weg 4, 4052 Basel, Switzerland Tel: +41 61 205 8204 Fax: +41 61 205 8205 Cochlear Europe Ltd 6 Dashwood Lang Road, Bourne Business Park, Addlestone, Surrey KT15 2HJ, United Kingdom Tel: +44 1932 26 3400 Fax: +44 1932 26 3426 Cochlear Benelux NV Schaliënhoevedreef 20 i, B-2800 Mechelen, Belgium Tel: +32 15 79 55 11 Fax: +32 15 79 55 70 Cochlear France S.A.S. 135 Route de Saint-Simon, 31035 Toulouse, France Tel: +33 5 34 63 85 85 (International) or 0805 200 016 (National) Fax: +33 5 34 63 85 80 Cochlear Italia S.r.l. Via Larga 33, 40138 Bologna, Italy Tel: +39 051 601 53 11 Fax: +39 051 39 20 62 Cochlear Nordic AB Konstruktionsvägen 14, 435 33 Mölnlycke, Sweden Tel +46 31 335 14 61 Fax +46 31 335 14 60 Cochlear Tıbbi Cihazlar ve Sağlık Hizmetleri Ltd. Şti. Çubuklu Mah. Boğaziçi Cad., Boğaziçi Plaza No: 6/1, Kavacık, TR-34805 Beykoz-Istanbul, Turkey Tel: +90 216 538 5900 Fax: +90 216 538 5919 Cochlear (HK) Limited Room 1404-1406, 14/F, Leighton Centre, 77 Leighton Road, Causeway Bay, Hong Kong Tel: +852 2530 5773 Fax: +852 2530 5183 Cochlear Korea Ltd 1st floor, Cheongwon Building 33, Teheran-ro 8 gil, Gangnam-gu, Seoul, Korea Tel: +82 2 533 4450 Fax: +82 2 533 8408 Cochlear Medical Device (Beijing) Co., Ltd Unit 2608-2617, 26th Floor, No.9 Building, No.91 Jianguo Road, Chaoyang District, Beijing 100022, P.R. China Tel: +86 10 5909 7800 Fax: +86 10 5909 7900 Cochlear Medical Device Company India Pvt. Ltd. Ground Floor, Platina Building, Plot No C-59, G-Block, Bandra Kurla Complex, Bandra (E), Mumbai - 400 051, India Tel: +91 22 6112 1111 Fax: +91 22 6112 1100 株式会社日本コクレア(Nihon Cochlear Co Ltd) 〒113-0033 東京都文京区本郷2-3-7 お茶の水元町ビル Tel: +81 3 3817 0241 Fax: +81 3 3817 0245 Cochlear Middle East FZ-LLC Dubai Healthcare City, Al Razi Building 64, Block A, Ground Floor, Offices IR1 and IR2, Dubai, United Arab Emirates Tel: +971 4 818 4400 Fax: +971 4 361 8925 Cochlear Latinoamérica S.A. International Business Park, Building 3835, Office 403, Panama Pacifico, Panama Tel: +507 830 6220 Fax: +507 830 6218 Cochlear NZ Limited Level 4. Takapuna Towers, 19-21 Como St. Takapuna, Auckland 0622, New Zealand Tel: + 64 9 914 1983 Fax: 0800 886 036

#### www.cochlear.com

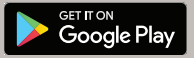

ACE, Advance Off-Stylet, AOS, AutoNRT, Autosensitivity, Beam, Button, CareYourWay, Carina, Cochiear, 科利耳, コクレア, Cochiear SoftWear, Codacs, ConnectYourWay, Contour, Contour Advance, Custom Sound, ESPrit, Freedom, Hear now. And always, HearYourWay, Hugfit, Hybrid, Invisible Hearing, Kanso, MET, MicroDrive, MP3000, myCochiear, mySmartSound, NRT, Nucleus, Off-Stylet, Slimline, SmartSound, Softip, Sprint, True Wireless, el logotipo elphico, WearYourWay Winisper son marcas comerciales o registradas de Cochiear Limited. Ardium, Baha, Baha SoftWear, BCDrive, DermaLock, EveryWear, Vistafix y WindShield son marcas comerciales o registradas de Cochiear Bone Anchored Solutions AB. Android es una marca comerciales de Google Inc. Google Play y el logotipo de Google Play son marcas comerciales de Cochie

© Cochlear Limited 2019

D1409055 ISS2 Spanish translation of D1409112 ISS2 JUN19

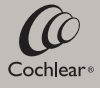